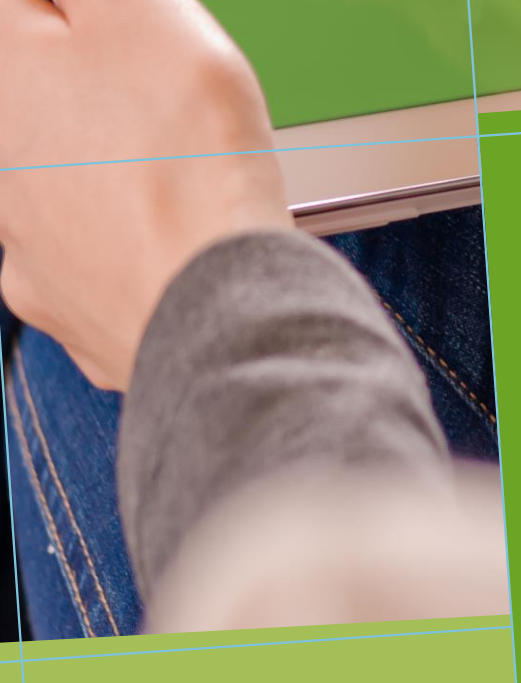

## NOUVELLES FONCTIONNALITES POUR LES ENQUETES ET SONDAGES

Tirez parti du meilleur de la pédagogie numérique

Examen | Evaluation | F

.

THEIA

enquêtes et sondages

Notice de mise à jour :

| Une         | e interface générale remaniée                                                           |           | 3  |
|-------------|-----------------------------------------------------------------------------------------|-----------|----|
| Cor         | nception du questionnaire : ajout de nouveaux types de questions                        |           | 4  |
| I)          | Question « hiérarchique » / HRC :                                                       | 5         |    |
| II)         | Question « taxonomie » / TAX :                                                          | 7         |    |
| Cor         | nception du questionnaire : nouvelles options de paramétrage                            |           | 9  |
| I)          | Ajout des questions obligatoires                                                        | 9         |    |
| II)         | Limitation du nombre de réponses minimum et maximum                                     | 11        |    |
| III)<br>déi | Intégration d'une option d'affichage des questions à réponses uniques par me<br>roulant | nu-<br>13 |    |
| An          | alyse des résultats                                                                     |           | 15 |
| I)          | Intégration d'une option de sélection des modalités d'affichage des résultats           | 15        |    |
| II)         | Ajout d'une fonction de filtrage des données                                            | 16        |    |
| 111)        | Ajout d'une fonction de croisement de données                                           | 19        |    |
| Réc         | cupération des données                                                                  |           | 22 |
| I)          | Options d'export : amélioration de la mise en page via l'outil d'impression             | 22        |    |
| II)         | Options d'export : ajout d'un export des tableaux et graphs en .png                     | 23        |    |

(2

### Une interface générale remaniée

Les modules d'enquêtes et de sondages ont été mis à jour. De nouvelles fonctionnalités ont été intégrées afin d'offrir plus de possibilités d'administration des questionnaires :

- Ajout de deux nouveaux types de questions (question de classement et question de taxonomie)
- Ajout d'options de paramétrage des questions et questionnaires (affichage par menu déroulant, questions obligatoires etc.)
- Ajout de nouvelles options d'analyses (filtrage et croisement des données)
- ➡ Ajout d'option d'exports des résultats.

# 8

## Conception du questionnaire : ajout de nouveaux types de questions

**Deux nouvelles questions** font leur apparition sur la plateforme et viennent enrichir la liste des questions déjà existantes : la question « hiérarchique » et la question « taxonomie ».

| itre                              |     |  |
|-----------------------------------|-----|--|
| Question                          |     |  |
| уре                               |     |  |
| Question à réponses multiples - 0 | QRM |  |
| Question à réponses multiples -   | QRM |  |
| Question à réponse unique - QR    | RU  |  |
| Tableau d'évaluation - TAB        |     |  |

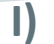

Question « hiérarchique » / HRC :

#### Création de la question

Cette question permet de générer des demandes d'associations entre différents éléments. Fondée sur la question « Associative » déjà présente dans l'outil d'évaluation, elle offre la possibilité aux concepteurs de questionnaires de demander aux étudiants de classifier des réponses. Elle peut en outre être utilisée plus traditionnellement comme question d'association.

**Exemple d'usage** : demander aux participants d'émettre 3 choix par ordre d'importance parmi une liste de propositions.

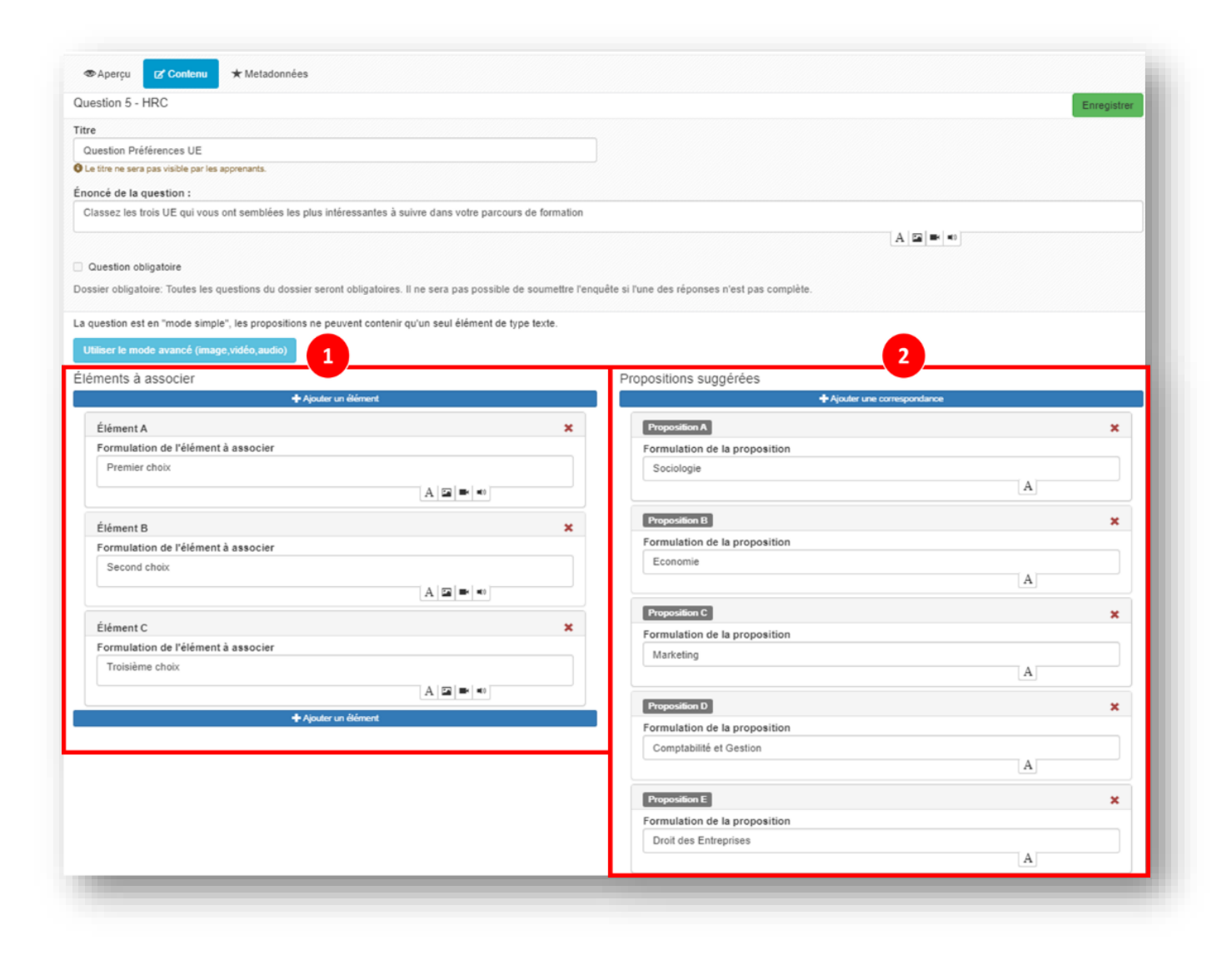

Zone d'édition des éléments classifiant (par exemple : Choix 1 ; Choix 2 ; Choix 3)

5

Zone de création des propositions à classer

#### Visuel côté apprenant :

L'affichage des réponses se fait par l'intermédiaire d'un menu déroulant

| Question 5 Quantion abligatore                                                                              | Question hierarchique   |
|----------------------------------------------------------------------------------------------------|-------------------------|
| Classez les trois UE qui vous ont semblées les plus intéressantes à suivre dans votre parcours de formation |                         |
| Éléments à associer                                                                                         |                         |
| Premier choix                                                                                               | Economie ~              |
| Second choix                                                                                                | Marketing *             |
| Troisième choix                                                                                             | Comptabilité et Gestion |
|                                                                                                    | Choisissez une réponse  |
| ∆Réponse non enregistrée                                                                                    | Economie                |
|                                                                                                    | Droit des Entreprises   |
|                                                                                                    | Marketing               |
|                                                                                                    | Comptabilité et Gestion |
|                                                                                                    | Sociologie              |

#### Affichage des résultats côté gestionnaire

Les résultats sont présentés sous forme de tableau. Les listes d'items à classer sont positionnés en colonne et les éléments classifiant sont positionnés en ligne.

| Question 5 - HIERARCHICAL                                   |                                                                                                    |            |              |             |                             |        |                   |         |                 | Export Export |
|-------------------------------------------------------------|----------------------------------------------------------------------------------------------------|------------|--------------|-------------|-----------------------------|--------|-------------------|---------|-----------------|---------------|
| 175 répondants / 180 partie<br>Filtrer sur les répondants à | 175 répondants / 180 participants<br>T Filtrer sur les répondants à la question T Filtrer sur les non répondants à la question |            |              |             |                             |        |                   |         |                 |               |
| Classez les trois DE qui vous                               | Sociologie                                                                                                    | e Eco      | nomie        | Marke       | eting                       | Compta | bilité et Gestion | Droit d | les Entreprises |               |
|                                                             | %                                                                                                    | répondants | % répondants |             | % répondants                |        | % répondants      |         | % répondants    |               |
| Premier choix                                               | 22                                                                                                    | 2.86 %     | 18.29 %      |             | 11.43 %                     | T      | 23.43 %           |         | 24 %            |               |
| Second choix                                                | 18                                                                                                    | 3.29 %     | 20.57 %      |             | 22.29 %                     |        | 20 %              |         | 18.86 %         |               |
| Troisième choix                                             | 21                                                                                                    | 14 %       | 18.86 %      |             | 18.86 %                     |        | 20 %              | T       | 21.14 %         |               |
|                                                             |                                                                                                    |            | ØA           | fficher les | a réponses des participants |        |                   |         |                 |               |

#### II) Question « taxonomie » / TAX :

#### Création de la question

Ce type de question permet d'organiser des listings d'items de réponses en arborescence. Cette question a été spécifiquement prévue pour améliorer l'affichage de grande liste d'items de réponses (exemple : liste de stages).

| re buestion Live do Stage there users are subled part for accentants. concer de la question: barrel la lise subverte parters. concer de la question subled parters consons précisez vote lieu de stage  Carelin de la question: Carelin de la question: Carelin de la question                                                                                                    | uestion 3 - TAX                                                                       |                                                              | Enregistre        |                                           |
|----------------------------------------------------------------------------------------------------|---------------------------------------------------------------------------------------|--------------------------------------------------------------|-------------------|-------------------------------------------|
| baselion Leva de Stage<br>a the rate page value page reactes.<br>a the reace page value page reactes.<br>a the reace page value page reactes.<br>a concrete leag autois page volumes vous nous precises voure lieu de stage<br>Causeion obligatoire<br>server leag autoire. Touces les questions du dossier seront obligatoires. Il ne sera pas possible de soumettre l'enquête si l'une des réponses n'est pas compléte.                                                                                                    | tre                                                                                   |                                                              |                   |                                           |
| a the question :<br>concide de question :<br>concide question :<br>conci | Question Lieu de Stage                                                                |                                                              |                   |                                           |
| concide de la question:           Parmila liste suivante, pourfiez-vous nous précisez votre lieu de stage           Cuestion obligatoire           castion obligatoire           saire robligatoire           castion obligatoire           vergens-Rhône Alpes           chi Camabay           chi Vaneopole           citade Vennos           castion obligatoire           chi Vaneopole           citade Vennos           chi Vaneopole           citade Vennos           chi Vaneopole           citade Vennos           chi Vaneopole           citade Vennos           chi Vaneopole           citade Vennos           chi Achanbay           chi Achanbay           chi Achanbay           chi Achanbay           chi Anneoy Genevols           v Andeche           bibino           chi France           kotanie           chi France           kotanie                                                                                                    | Le titre ne sera pas visible par les apprenants.                                      |                                                              |                   |                                           |
| Parma la late suivante, pourriez-vous nous précisez votre lieu de stage           Cuestion obligatoire           Sale et alugatoire : Toutes les questions du dossier seront obligatoires. Il ne sera pas possible de soumettre l'enquête si l'une des réponses n'est pas compléte.           Vater une categorie parente           Vater une categorie parente           Vater une categorie parente           Vater           Cate les questions du dossier seront obligatoires. Il ne sera pas possible de soumettre l'enquête si l'une des réponses n'est pas compléte.           Vater           Vater           Cate de venne           Sarvole           Ch Chambery           Ch Ate les Bains           Hatte-Sarvole           Grif Hopplatudo Lutenn           Centre Hospitalier Appe-Léman           ChAnnecy Genevois           Atolande to           Vater           Vater           Vater           Parente                                                                                                    | noncé de la question :                                                                |                                                              |                   |                                           |
| Question obligatoire<br>safer obligatoire: Toutes les questions du dossier seront obligatoires. Il ne sera pas possible de soumettre l'enquête si l'une des réponses n'est pas complète.<br>vergene-Rhône Alpes                                                                                                    | Parmi la liste suivante, pourriez-vous nous précisez votre lieu de stage              |                                                              |                   |                                           |
| Question obligatoire         salar obligatoire         salar obligatoire         Vector une categorie parunte         *uvergne-Rhône Alpes         * Sere         Ch de Vienne         * Saroi         Ch Chambery         Alkx les Bains         * Hatte-Savoie         GH Höptlaux du Léman         Centre Hoopphaller Alpe-Léman         Ch Annecy Genevois         Andeche         > Drôme         a de France         Cottaine                                                                                                    |                                                                                       |                                                              | A 🖼 🛤 🕫           |                                           |
| Auder une catigonie Toutes les questions du dossier seront obligatoires. Il ne sera pas possible de soumettre l'enquête si l'une des réponses n'est pas complète.<br>suergen-Rhône Alpes<br>* leire<br>CHU Crenoble + C ×<br>CH de Vienne<br>* Savoie<br>CH chambery<br>CH Ak les Bains<br>* Haute-Savoie<br>GHT Hópitaux du Léman<br>Centre Hospitalier Alpe-Léman<br>CH Annecy Genevois<br>* Ardéche<br>* Drôme<br>e de France<br>kottanie                                                                                                    | Question obligatoire                                                                  |                                                              |                   |                                           |
| see compared to a conserve the questions ou conserve set on consignatories. If the set pass possible de southietter l'enquere si fune des reporties it est pas compare.                                                                                                    |                                                                                       |                                                              |                   |                                           |
| Avergne-Rhône Alpes         • Seire         • Ch Genedole + 12 ×         C H de Vienne         • Savoie         C H de Vienne         • Savoie         C H Chambery         C H Ak les Bains         • Haute-Savoie         GH H Abpitaux du Léman         Chert Hoop Italier Alpe-Léman         C H Ardeche         • Drôme         e de France         koctanie                                                                                                    | ossier obligatoire: loutes les questions du dossier seront obligatoires. Il ne sera p | is possible de soumettre l'enquête si l'une des réponses n'é | est pas complete. |                                           |
| yout Unit Cangona parents<br>Auvergn=Rhône Alpes<br>↓ Stree<br>Ch Grenoble ★ 2* ×<br>Ch de Vienno<br>Savoie<br>Ch Chambery<br>Ch Chambery<br>Ch Chambery<br>Ch Chambers<br>Ch Chambers<br>Ch Chambe                                                                                                    | A1                                                                                    |                                                              |                   |                                           |
| avergene-Rhône Alpes  I sie  CHU Grenoble + C ×  CH de Vienne  Savoie  CH Chambery  CH Chambery  CHAk les Bains  Haute-Savoi  GHT Hóphtaux du Léman  Centre Hospitalier Alpe-Léman  CH Annecy Genevois  Ardéche  Drôme  de France  kottanie  Apoder un commentate à la queston                                                                                                    | Ajouter une categorie parente                                                         |                                                              |                   |                                           |
| Index of the second second                                                                                                    | Auvergne-Rhône Alpes                                                                  |                                                              |                   |                                           |
| CHU Grenoble + 12 ×<br>CH de Vienne<br>Savoie<br>CH Chambery<br>CH Chambery<br>CH Ak les Bains<br>• Haute-Savoie<br>GHT Hôpitaux du Léman<br>Centre Hospitalier Alpe-Léman<br>CH Annecy Genevois<br>• Ardéche<br>• Drôme<br>e de France<br>kottanie                                                                                                    | ▼ Isère                                                                               |                                                              |                   |                                           |
| CH de Vienne 2<br>• Savoie<br>CH Chambery<br>CH Chambery<br>CH Ak les Bains<br>• Haute-Savoie<br>GHT Hôpitaux du Léman<br>Center Hospitalier Alpe-Léman<br>CH Annecy Genevois<br>• Ardèche<br>• Drôme<br>le de France<br>kottanie                                                                                                    | CHU Grenoble + 🕑 ×                                                                    |                                                              |                   | 7.                                        |
| Savoie  CH Chambery CH Ak les Bains  Haute-Savoie  GH Hôpitaux du Léman Centre Hospitalier Alpe-Léman CH Annecy Genevois  Ardèche Drôme le de France Acctanie  Cectanie  Cectanie Cectanie  Cectanie Cectanie Cectanie Cectanie Cectanie Cectanie Cectanie Cectanie Cectanie Cectanie Cectanie Cectanie Cectanie                                                                                                    | CH de Vienne                                                                          |                                                              |                   |                                           |
| CH Chambery<br>CH Ahr les Bains<br>*Haute-Savoie<br>GHT Höpitaux du Léman<br>Centre Hospitalier Alpe-Léman<br>CH Annecy Genevois<br>*Ardèche<br>*Ardèche<br>*Dròme<br>le de France<br>Apoter un commentaire à la question                                                                                                    | ▼ Savoie                                                                              |                                                              |                   |                                           |
| CH Akle Balas<br>CH Akle Balas<br>*Haute-Savoie<br>GHT Höpitaux du Léman<br>Centre Hospitalier Alpe-Léman<br>CH Annecy Genevols<br>*Ardéche<br>*Drôme<br>le de France<br>Xcotanie                                                                                                    | CH Chambery                                                                           |                                                              |                   |                                           |
| Haute-Savoia GHT Höpitaux du Léman Centre Hospitalier Alpe-Léman CH Annecy Genevois Ardéche Ardéche Cottanie Centre Hospitalier Alpe-Léman Centre Hospitalier Alpe-Léman Centre Hospitali                                                                                                    | CH Aix les Bains                                                                      |                                                              |                   |                                           |
| GHT Höpltaux du Léman<br>Centre Hopltalier Alpe-Léman<br>CH Annecy Genevois<br>• Ardèche<br>• Drôme<br>le de France<br>Socialie                                                                                                    | ▼ Haute-Savoie                                                                        |                                                              |                   |                                           |
| Centre Hospitalis au Leman<br>Centre Hospitalis Alpe-Léman<br>CHAnnecy Genevois<br>Ardèche<br>Drôme<br>le de France<br>Decotanie                                                                                                    |                                                                                       |                                                              |                   |                                           |
| Cente in Sphaner Ape-Centent<br>CH Annecy Genevois<br>• Ardèche<br>• Drôme<br>le de France<br>Doctanie<br>Doctanie                                                                                                    | Gentre Heanitelier Alea Léman                                                         |                                                              |                   |                                           |
|                                                                                                    | CH Assess Cassula                                                                     |                                                              |                   |                                           |
|                                                                                                    | Ardaha                                                                                |                                                              |                   |                                           |
| Control      Ide & France      Control      Ajouter un commentaire à la question      Exeruitation                                                                                                    | <ul> <li>Autocite</li> <li>Drâmo</li> </ul>                                           |                                                              |                   |                                           |
| Coctanie  Ajouter un commentaire à la question  Exerceit trans                                                                                                    | lle de France                                                                         |                                                              |                   |                                           |
| Ajouter un commentaire à la question                                                                                                    |                                                                                       |                                                              |                   |                                           |
| Ajouter un commentaire à la question                                                                                                    | occume                                                                                |                                                              |                   |                                           |
| Forseiter                                                                                                    |                                                                                       | Ajouter un commentaire à la question                         |                   |                                           |
| Linegisuer                                                                                                    |                                                                                       |                                                              | Enregistre        | ar an an an an an an an an an an an an an |

Zone de création de l'arbre : permet d'ajouter des niveaux et sous niveaux correspondants à des propositions de réponses. Dans cet exemple basé sur un listing de lieu de stage, il existe trois niveaux (la région du stage / le département du stage / une liste d'établissement)

2

1

Il est possible d'ajouter / éditer ou supprimer n'importe quels items de propositions.

#### Visuel côté apprenant :

Côté répondant, l'affichage des items se fait de manière progressive via un menu déroulant.

On affiche :

- d'abord l'ensemble des items du premier niveau (dans l'exemple donné plus haut, la liste des régions)
- puis l'ensemble des items du sous-niveau (dans l'exemple donné plus haut, l'ensemble des départements de la région choisie)
- jusqu'à ce que le dernier niveau d'items de proposition soit atteint (dans l'exemple donné plus haut, la liste des hôpitaux du département et de la région choisies).

| • Question 3 Question obligatoire                                        | Taxonomie |
|--------------------------------------------------------------------------|-----------|
| Parmi la liste suivante, pourriez-vous nous précisez votre lieu de stage |           |
| Auvergne-Rhône Alpes                                                     | ~         |
| Haute-Savoie                                                             | ~         |
| Şelectionnez une valeur                                                  | ^         |
| GHT Höpitaux du Léman                                                    | <b>^</b>  |
| Centre Hospitalier Alpe-Léman                                            |           |
| CH Annecy Genevois                                                       |           |

#### Affichage des résultats côté gestionnaire

Les résultats sont présentés sur un format tableau. Le tableau est plus ou moins conséquent en fonction du nombre de niveaux et sous-niveaux qui composent la question.

| Proposition          |                             |                               | % répondants |
|----------------------|-----------------------------|-------------------------------|--------------|
| Auvergne-Rhône Alpes | Isère                       | CHU Grenoble                  | 1.5%         |
|                      |                             | CH de Vienne                  | 3.76%        |
|                      |                             | Total de Isère                | 5.26%        |
|                      | Savoie                      | CH Chambery                   | 2.26%        |
|                      |                             | CH Aix les Bains              | 4.51%        |
|                      |                             | Total de Savoie               | 6.77%        |
|                      | Haute-Savoie                | GHT Hôpitaux du Léman         | 1.5%         |
|                      |                             | Centre Hospitalier Alpe-Léman | 0.75%        |
|                      |                             | CH Annecy Genevois            | 2.26%        |
|                      |                             | Total de Haute-Savoie         | 4.51%        |
|                      | T Ardèche                   | CH de Privas                  | 3.01%        |
|                      |                             | T CH d'Ardèche Méridionale    | 3.76%        |
|                      |                             | Total de Ardèche              | 6.77%        |
|                      | Drôme                       | CH de Valence                 | 3.01%        |
|                      |                             | CH de Montélimar              | 5.26%        |
|                      |                             | Total de Drôme                | 8.27%        |
|                      | Total de Auvergne-Rhône Alp | es                            | 31.58%       |
| T Ile de France      | Paris                       | APHP - Trousseau              | 21.8%        |
|                      |                             | APHP - Pitié Salpetrière      | 18.05%       |
|                      |                             | Total de Paris                | 39.85%       |

# Conception du questionnaire : nouvelles options de paramétrage

#### I) Ajout des questions obligatoires

Afin d'optimiser la qualité des résultats, il est désormais possible d'identifier des questions obligatoires. Le participant au sondage ne pourra pas soumettre son questionnaire rempli si ces questions n'ont pas été répondues.

#### Paramétrage des questions / des questionnaires

**Chaque question** créée intègre une option de paramètrage permettant de rendre la question obligatoire au sein du questionnaire :

| stion 20 - QRU                                                 | Enregistre |
|----------------------------------------------------------------|------------|
|                                                                |            |
| uestion Signalétique 1 Niveau de diplôme                       |            |
| e titre ne sera pas visible par les apprenants.                |            |
| oncé de la question :                                          |            |
| ferci d'indiquez votre niveau d'étude (dernier diplôme obtenu) |            |
|                                                                | A 🖬 🛤 🕫    |
| Question obligatoire                                           |            |
|                                                                |            |
| Afficher les réponses aux candidats via un menu deroulant      |            |
| positions :                                                    |            |
| + Ajouter une proposition                                      |            |
| Proposition A                                                  | = x        |
| Bac                                                            |            |
| 505                                                            |            |
|                                                                |            |
| Proposition B                                                  | ₩ ×        |
| Bac +2 (BTS / IUT etc.)                                        |            |
|                                                                | A 🖬 🗰 🕫    |
|                                                                |            |
| Proposition C                                                  | × =        |
| Bac +3 (licence etc.)                                          |            |
|                                                                |            |
| Proposition D                                                  | <b>• ×</b> |
| Reg 1 5 (Master etc.)                                          |            |
| Dac + 5 (Waster etc.)                                          |            |
|                                                                |            |
| Proposition E                                                  | <b>×</b>   |
| Doctorat                                                       |            |
|                                                                |            |
|                                                                |            |
| + Ajouter une proposition                                      |            |

Il est également posisble de rendre obligatoire l'ensemble des questions d'un questionnaire directement dans les paramètres du dossier de questions.

| Cet onglet vous permet de gérer le sujet de vot                    | ire auto-évaluation.   |                            |                       |             |
|--------------------------------------------------------------------|------------------------|----------------------------|-----------------------|-------------|
|                                                                    | 1 er un dossier de que | suons existant             | Josef de Quesaves     |             |
| Aperçu                                                             | on                     |                            |                       | Enregistrer |
| ✔ Paramètres                                                       | :5                     | Titre                      | Dossier               |             |
| Dupliquer au sein du questionnaire                                 | ns                     | Coefficient de pondération | 1                     |             |
| Question Choix UE optionnelles                                     | × 🖬 + + 🖍              | Statut                     | Brouillon             | ~           |
| Question 2 - TAB<br>Tableau des fréquences situation de<br>travail | × 🔹 † † 🖊              | 2                          | Z Dossier obligatoire | Enregistrer |
| Question 3 - TAX                                                   | × 🔹 + + 🖉              |                            |                       |             |
|                                                                    |                        |                            |                       |             |
|                                                                    |                        |                            |                       |             |

#### Visuel côté apprenant

Dans l'interface du questionnaire, le répondant est informé du caractère obligatoire de la question.

|                                                                |                        | 45%                                                  |
|----------------------------------------------------------------|------------------------|------------------------------------------------------|
| Merci d'indiquez votre niveau d'étude (dernier diplôme obtenu) |                        | Soumettre                                            |
| A - O Bac                                                      |                        | 2                                                    |
| B - O Bac +2 (BTS / IUT etc.)                                  |                        | <ul> <li>Fermer la fenetre<br/>de test</li> </ul>    |
| C - <sup>O</sup> Bac +3 (licence etc.)                         |                        | ≔ Dossier                                            |
| D - 🖲 Bac + 5 (Master etc.)                                    |                        | format                                               |
| E - O Doctorat                                                 |                        | Question 1<br>Question 2<br>Question 3<br>Question 4 |
| Réponse non enregistrée                                        | Enregistrer la réponse | Question 5<br>Question 6<br>Question 7               |
|                                                                |                        | Question 8<br>Question 9                             |
|                                                                |                        | Question 10                                          |
|                                                                |                        | Question 11                                          |
|                                                                |                        | Question 12                                          |
|                                                                |                        | Question 14                                          |
|                                                                |                        | Ouestion 15                                          |
|                                                                |                        | Question 16                                          |
|                                                                |                        | Question 17                                          |
|                                                                |                        | Question 18                                          |
|                                                                |                        | Question 19                                          |
|                                                                |                        | Question 20 O                                        |
|                                                                |                        | Question 21                                          |
|                                                                |                        | Question 22                                          |
|                                                                |                        |                                                      |
|                                                                |                        | 10/22                                                |
|                                                                |                        | 10/22                                                |
|                                                                |                        | 10/22                                                |
|                                                                |                        | 10/22                                                |

En l'absence de réponse enregistrée à cette question, le bouton de soumission est floutée et le répondant ne peut pas soumettre son questionnaire

Dans le bandeau situé à droite de l'interface, un pictogramme sous forme de point d'exclamation permet d'identifier la/les questions obligatoires qui composent le dossier

10

#### II) Limitation du nombre de réponses minimum et maximum

Il est désormais possible de fixer une limite de réponses minimum ou maximum dans les questions à choix multiples. Le participant devra cocher un nombre minimum et/ou maximum de réponses correspondant au paramétrage pour pouvoir enregistrer ses réponses.

#### Paramétrage des questions

Lors de la conception des questions à réponses multiples, un nouveau paramètre est disponible :

| tion 1 - QRM                                                                                       | Enregistrer                                                                          |
|----------------------------------------------------------------------------------------------------|--------------------------------------------------------------------------------------|
|                                                                                                    |                                                                                      |
| uestion Choix UE optionnelles                                                                      |                                                                                      |
| e titre ne sera pas visible par les apprenants.                                                    |                                                                                      |
| oncé de la question :                                                                              |                                                                                      |
| ous êtiez cette année amené a suivre entre deux et trois Unités d'Enseignements Optionn            | nelles. Pourriez-vous nous indiqué celles suivies parmi les propositions suivantes : |
|                                                                                                    |                                                                                      |
| Question obligatoire                                                                               |                                                                                      |
| สุขธรรษที่ บาที่มีสุขานเอ                                                                          |                                                                                      |
| inir un nombre minimum de réponses (mettre à 0 pour un nombre illimité)                            | Définir un nombre maximum de réponses (mettre à 0 pour un nombre illimité)           |
|                                                                                                    | 3                                                                                    |
| positions :                                                                                        |                                                                                      |
| +                                                                                                  | Ajouter une proposition                                                              |
| Proposition A                                                                                      | ×                                                                                    |
| Sport                                                                                              |                                                                                      |
|                                                                                                    |                                                                                      |
|                                                                                                    |                                                                                      |
| Proposition B                                                                                      | ×.                                                                                   |
| Comptabilité et Gestion                                                                            |                                                                                      |
|                                                                                                    |                                                                                      |
|                                                                                                    |                                                                                      |
|                                                                                                    |                                                                                      |
| Proposition C                                                                                      |                                                                                      |
| Proposition C<br>LV3                                                                               |                                                                                      |
| Proposition C                                                                                      |                                                                                      |
| Proposition C<br>LV3                                                                               |                                                                                      |
| Proposition C<br>LV3<br>Proposition D                                                              |                                                                                      |
| Proposition C<br>LV3<br>Proposition D<br>Ressources Humaines                                       |                                                                                      |
| Proposition C LV3 Proposition D Ressources Humaines                                                |                                                                                      |
| Proposition C<br>LV3<br>Proposition D<br>Ressources Humaines<br>Proposition E                      |                                                                                      |
| Proposition C<br>LV3<br>Proposition D<br>Ressources Humaines<br>Proposition E<br>Digital Marketing |                                                                                      |

#### Visuel côté apprenant

| Question 1                                                                                                    | Question à réponses multiples |
|----------------------------------------------------------------------------------------------------|-------------------------------|
| ous êtiez cette année amené a suivre entre deux et trois Unités d'Enseignements Optionnelles. Pourriez-vous nous indiqué celles suivies parmi les propositions suivantes | 5:                            |
| Nombre de réponses maximum attendues : 3<br>Nombre de réponses minimum attendues : 2                                                                                     |                               |
| A - O Sport                                                                                                    |                               |
| B - Z Comptabilité et Gestion                                                                                                    |                               |
| C - 🗆 LV3                                                                                                    |                               |
| D - 🗆 Ressources Humaines                                                                                                    |                               |
| E - Digital Marketing                                                                                                    |                               |
| F - Communication                                                                                                    |                               |
| Nombre minimum de réponses non atteint                                                                                                    |                               |
| Répanse non enregistrée                                                                                                    | 🛓 Enregistrer la réponse      |

L'affichage de la question indique le nombre minimum et maximum de réponses attendues

1

2

Ce bandeau informe le répondant que le nombre minimum de réponses attendues n'est pas atteint. La réponse ne peut être enregistrée. De même, une fois le nombre maximum de réponses attendues complétées, le répondant ne pourra pas cocher de réponses supplémentaires.

### III) Intégration d'une option d'affichage des questions à réponses uniques par menu-déroulant

Il est dorénavant possible d'afficher les **propositions de réponses à une QRU** via un **menu déroulant**. Cette option peut-être particulièrement utile dans le cadre de questions amenant un grand nombre d'items de propositions de réponses.

#### Paramétrage des questions

Lors de la conception de vos questions à réponse unique, un nouveau paramètre est disponible :

| stion 23 - QRU                                                                                   | Enregis |
|--------------------------------------------------------------------------------------------------|---------|
|                                                                                                  |         |
| lestion Choix UE Optionnelle                                                                     |         |
| titre ne sera pas visible par les apprenants.                                                    |         |
| ncé de la question :                                                                             |         |
| ourriez-vous sélectionner ici l'UE optionnelle que vous souhaiteriez suivre le semestre prochain |         |
|                                                                                                  |         |
| Juaction obligatoire                                                                             |         |
| zuesnon opnigatorie                                                                              |         |
| Afficher les réponses aux candidats via un menu deroulant                                        |         |
|                                                                                                  |         |
| - Ajouter une propos                                                                             | ition   |
| Development A                                                                                    |         |
| Proposition A                                                                                    | • •     |
| Mécanique des fluides                                                                            |         |
|                                                                                                  |         |
| Proposition B                                                                                    | = x     |
| Optique et Electrocinétique                                                                      |         |
|                                                                                                  |         |
|                                                                                                  |         |
| Proposition C                                                                                    | - ×     |
| Orientation et Insertion Professionnelle                                                         |         |
|                                                                                                  | A 🖬 🖛 🕫 |
|                                                                                                  |         |
| Proposition D                                                                                    | ,       |
| FAB LAB - Instrumentation Scientifique                                                           |         |
|                                                                                                  | A 🖬 🖛 🕫 |
| Proposition E                                                                                    | = ×     |
|                                                                                                  |         |
| Thermodynamique                                                                                  |         |

#### Visuel côté apprenant

Les propositions de réponses sont affichées via un menu déroulant.

|   | Question 21                                                                                       | Question à réponse unique |
|---|---------------------------------------------------------------------------------------------------|---------------------------|
|   | Pourriez-vous sélectionner ici l'UE optionnelle que vous souhaiteriez suivre le semestre prochain |                           |
|   |                                                                                                   | ^                         |
| - | Mathématiques pour les études scientifiques                                                       |                           |
| Ч | Optique et Electrocinétique                                                                       | 1                         |
| ľ | Introduction à la mécanique et la thermodynamique                                                 |                           |
| Π | Chimie: structure et réactivité                                                                   |                           |
|   | Mathématiques pour les sciences                                                                   |                           |
|   | Etude des système dynamiques                                                                      |                           |
| μ | Ondes électromagnétiques : Ondes planes, polarisation                                             | *                         |
| 1 | Sépanar nan earrgistrée                                                                           | 🛓 Enregistrer la réponse  |
|   |                                                                                                   |                           |

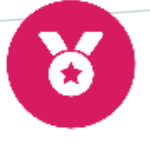

### Analyse des résultats

L'interface de l'affichage des résultats des enquêtes et des sondages a été remaniée. L'interface est dorénavant **dynamique et s'actualise en temps réel** au regard des différents paramètres et des différentes fonctions d'analyse activés par l'utilisateurs :

- le choix des modalités d'affichage des résultats,
- l'activation d'option de filtre des données,
- le recours à un croisement de données.

#### I) Intégration d'une option de sélection des modalités d'affichage des résultats

Il revient désormais aux gestionnaires de sélectionner le type de données à afficher dans les résultats.

3 types de données peuvent être sélectionnées (et se cumuluer) :

- Affichage des données en effectif « Nombre de coches »
- Affichage des données par rapport aux pourcentages de participants « % participants »
- Affichage des données par rapport aux pourcentages des répondants à la question. « % répondants »

| Afficher la co<br>Afficher la co<br>Afficher la co | olonne "Nombre de coches"<br>olonne "% répondants"<br>olonne "% participants"                                                                                                    |                                                                                                    |                                                                                                    |          |
|----------------------------------------------------|----------------------------------------------------------------------------------------------------|----------------------------------------------------------------------------------------------------|----------------------------------------------------------------------------------------------------|----------|
| America co                                         |                                                                                                    |                                                                                                    |                                                                                                    |          |
| estion 1 - QR                                      | 2M                                                                                                    |                                                                                                    |                                                                                                    | 🗳 Export |
|                                                    |                                                                                                    |                                                                                                    |                                                                                                    |          |
| 40 répondants                                      | s / 41 participants<br>es répondants à la question                                                                                                    |                                                                                                    |                                                                                                    |          |
|                                                    |                                                                                                    |                                                                                                    |                                                                                                    |          |
|                                                    |                                                                                                    |                                                                                                    |                                                                                                    |          |
|                                                    |                                                                                                    | Croiser les données de cette question avec l'ensemble des questions                                                                                                    |                                                                                                    |          |
| us êtiez cette                                     | année amené a suivre entre deux et trois Unités d'Enseignements Opt                                                                                                    | 24 Croiser les données de cette question avec l'ensemble des questions<br>tion 2 Yourriez-vous nous indiqué celles suivies parmi les propositions suivantes :                          |                                                                                                    |          |
| us êtiez cette                                     | année amené a suivre entre deux et trois Unités d'Enseignements Opt<br>Proposition                                                                                                    | 2 Croiser les données de cette question avec l'ensemble des questions<br>ourriez-vous nous indiqué cetles suivies parmi les propositions suivantes :<br>Nombre de coches               | % répondants                                                                                           |          |
| is êtiez cette                                     | année amené a suivre entre deux et trois Unités d'Enseignements Opt<br>Proposition<br>Sport                                                                                                | Croiser les données de cette question avec l'ensemble des questions     ourriez-vous nous indiqué cettes suivires parmi les propositions suivantes :     Nombre de coches     21       | % répondants<br>52.5%                                                                                  |          |
| s êtiez cette                                      | année amené a suivre entre deux et trois Unités d'Enseignements Opt Proposition Sport Comptabilité et Gestion                                                                              | Croiser les données de cette question avec l'ensemble des questions     ourriez-vous nous indiqué cettes suivies parmi les propositions suivantes :     Nombre de coches     21     25 | % répondants<br>52.5%<br>62.5%                                                                         |          |
| r étiez cette                                      | année amené a suivre entre deux et trois Unités d'Enseignements Opt Proposition Sport Comptabilité et Gestion LV3                                                                          | Croiser les données de cette question avec l'ensemble des questions     ourriez-vous nous indiqué celles suivies parmi les propositions suivantes :                                    | % répondants<br>52.5%<br>62.5%<br>55%                                                                  |          |
| r étiez cette                                      | année amené a suivre entre deux et trois Unités d'Enseignements Opt Proposition Sport Comptabilité et Gestion LV3 Ressources Humaines                                                      | Croiser les données de cette question avec l'ansemble des questions     ourriez-vous nous indiqué celles suivies parmi les propositions suivantes :                                    | % répondants           52.5%           62.5%           55%           50%                               |          |
| r étiez cette                                      | année amené a suivre entre deux et trois Unités d'Enseignements Opt Proposition Sport Comptabilité et Gestion LV3 Ressources Humaines Digital Marketing                                    | Croiser les données de cette question avec l'ansemble des questions     ourriez-vous nous indiqué celles suivies parmi les propositions suivantes :                                    | % répondants           52.5%           62.5%           55%           50%           50%                 |          |
| s étiez cette :<br>T<br>T<br>T<br>T<br>T           | année amené a suivre entre deux et trois Unités d'Enseignements Opt<br>Proposition<br>Sport<br>Comptabilité et Gestion<br>LV3<br>Ressources Humaines<br>Digital Marketing<br>Communication | Croiser les données de cette question avec l'ansemble des questions     ourriez-vous nous indiqué celles suivies parmi les propositions suivantes :                                    | % répondants           52.5%           62.5%           55%           50%           50%           27.5% |          |

1

2

Vous pouvez sélectionner dans l'onglet des statistiques, dans le bandeau supérieur situé en amont des résultats de l'enquête, les différentes modalités d'affichage des données (effectif, pourcentage des répondants à la question ou pourcentage sur l'ensemble des participants de l'enquête). **Ces options sont cumulatives.** 

L'affichage des données tient compte des choix opérées. Pour chaque modalité sélectionnée, une colonne spécifique est créée dans le tableau des résultats.

#### II) Ajout d'une fonction de filtrage des données

Il est désormais possible de **filtrer l'ensemble des résultats de l'enquête** à partir des réponses données à une question du sondage.

| Ouestion 19 -              | QRU                                                         |                                                                     | 🖉 Export     |
|----------------------------|-------------------------------------------------------------|---------------------------------------------------------------------|--------------|
| 170 répond<br>T Filtrer su | dants / 180 participants<br>ar les répondants à la question |                                                                     |              |
| Vous avez                  |                                                             | Croiser les données de cette question avec l'ensemble des questions |              |
|                            | Proposition                                                 |                                                                     | % répondants |
| 1                          | Entre 18 et 21 ans                                          |                                                                     | 30%          |
| 2 🔽                        | Entre 22 ans et 25 ans                                      |                                                                     | 24.71%       |
| з 🔽                        | Entre 25 ans et 30 ans                                      |                                                                     | 21.18%       |
| 4 🔽                        | 31 Ans et plus                                              |                                                                     | 24.12%       |
| <b>–</b> 2                 |                                                             | Afficher les réponses des participants                              |              |

1

2

**Options de filtre sur les répondants / non-répondants** à la question. En sélectionnant le filtre sur les répondants à la question, l'ensemble des résultats de toutes les questions composant le sondage ou l'enquête ne tiendront comptes que des réponses données par les répondants de cette question. En sélectionnant le filtre sur les non-répondants, l'ensemble des résultats produits sur l'ensemble des autres questions composant l'enquête ou le sondage excluront les répondants à cette question.

Chaque bouton peut être activé. Lorsqu'un bouton filtre est activé sur une réponse, les résultats produits sur l'ensemble des autres questions **ne tiendront compte que des participants ayant répondu à l'item de proposition filtré**.

#### Exemple : cas d'usage n°1

|                                                               |                                                                                                    |                                                                                                    |                                                  |                                                                                                    | <b>E</b> Expo                                                                                                    |
|---------------------------------------------------------------|----------------------------------------------------------------------------------------------------|----------------------------------------------------------------------------------------------------|--------------------------------------------------|----------------------------------------------------------------------------------------------------|----------------------------------------------------------------------------------------------------|
| ants<br>la question Titler sur les non répondants             | à la question                                                                                                    |                                                                                                    |                                                  |                                                                                                    |                                                                                                    |
|                                                               | >¢ Croiser                                                                                                    | les données de cette question avec l'ensemble                                                                                                    | e des questions                                  |                                                                                                    |                                                                                                    |
| Proposition                                                   |                                                                                                    |                                                                                                    | % répondants                                     |                                                                                                    |                                                                                                    |
| Entre 18 et 21 ans                                            |                                                                                                    |                                                                                                    | 100%                                             |                                                                                                    |                                                                                                    |
| Entre 22 ans et 25 ans                                        |                                                                                                    |                                                                                                    | 0%                                               |                                                                                                    |                                                                                                    |
| Entre 25 ans et 30 ans                                        |                                                                                                    |                                                                                                    | 0%                                               |                                                                                                    |                                                                                                    |
| 31 Ans et plus                                                |                                                                                                    |                                                                                                    | 0%                                               |                                                                                                    |                                                                                                    |
| ants<br>la question <b>T</b> Filtrer sur les non répondants à | à la question                                                                                                    |                                                                                                    |                                                  |                                                                                                    |                                                                                                    |
| samblé las plus intérassantes dans y                          | rotre parcours de formation                                                                                                    | Madatina                                                                                                    | Comuta bilité at Castian                         | Dusit das Entremisor                                                                                                    |                                                                                                    |
| % répondants                                                  | % répondants                                                                                                    | % répondants                                                                                                    | % répondants                                     | % répondants                                                                                                    |                                                                                                    |
| 26 %                                                          | 14 %                                                                                                    | 8%                                                                                                    | 14 %                                             | 38 %                                                                                                    |                                                                                                    |
| 16 %                                                          | 30 %                                                                                                    | 14 %                                                                                                    | 24 %                                             | 16 %                                                                                                    |                                                                                                    |
| 20 %                                                          | 12 %                                                                                                    | 28 %                                                                                                    | 16 %                                             | 24 %                                                                                                    |                                                                                                    |
|                                                               |                                                                                                    | Afficher les rénonses des participants                                                                                                    |                                                  |                                                                                                    |                                                                                                    |
|                                                               | Ints<br>* guesdion ▼ Filter sur les non répondants<br>Proposition<br>Entre 18 et 21 ans<br>Entre 22 ans et 25 ans<br>Entre 25 ans et 30 ans<br>31 Ans et plus<br>aguesdion ▼ Filter sur les non répondants<br>sociologie<br>% répondants<br>▼ 26 %<br>▼ 16 %<br>▼ 20 % | Inits       * guestion       >>       Crober         Proposition       >>       >>       >>       >>       >>       >>       >>       >>       >>       >>       >>       >>       >>       >>       >>       >>       >>       >>       >>       >>       >>       >>       >>       >>       >>       >>       >>       >>       >>       >>       >>       >>       >>       >>       >>       >>       >>       >>       >>       >>       >>       >>       >>       >>       >>       >>       >>       >>       >>       >>       >>       >>       >>       >>       >>       >>       >>       >>       >>       >>       >>       >>       >>       >>       >>       >>       >>       >>       >>       >>       >>       >>       >>       >>       >>       >>       >>       >>       >>       >>       >>       >>       >>       >>       >>       >>       >>       >>       >>       >>       >>       >>       >>       >>       >>       >>       >>       >>       >>       >>       >>       >>       >>       >>       >> | Inits       ************************************ | NS         2 proposition       % répondants         Proposition       % répondants         Entre 18 et 21 ans       100%         Entre 22 ans et 25 ans       0%         Entre 23 ans et 30 ans       0%         31 Ans et plus       0%         Milicitar les réponses des participants | rtS<br>decision ▼ f there are les non répondantés à la question<br>Proposition<br>Proposit |

1
2

Un filtre est activé sur la réponse 1 d'une question portant sur l'âge du répondant (Entre 18 et 21 ans)

Le tableau produit sur la question hiérarchique (ici classement de choix d'UE) affiche les pourcentages de réponses des répondants ayant coché la réponse 1 à la question portant sur l'âge. Ici, on affiche ainsi les choix d'UE des répondants ayant déclaré avoir entre 18 et 25 ans.

Ces filtres peuvent être activés sur l'ensemble des réponses de toutes les questions d'une enquête. Ils sont particulièrement utiles dans le cas d'enquête de satisfaction de stage mettant en jeu des questions taxonomie. Tous les niveaux et sous-niveaux constitutifs d'une question taxonomie peuvent être filtrés.

#### Exemple : cas d'usage n°2

Vous souhaitez évaluer le niveau de satisfaction de l'ensemble de vos étudiants ayant réalisé un stage durant le semestre. Vous avez intégré à votre questionnaire une question taxonomie à plusieurs niveaux et correspondant à votre liste de stage (Région – Département – Hôpital). Vous pouvez réaliser à partir des filtres des analyses permettant de mesurer les niveaux de satisfaction propres à une région / à un département ou à un établissement.

| Parmi la liste suivante, pourriez-vous nous précisez votre lieu de stage |                               |                               |              |
|--------------------------------------------------------------------------|-------------------------------|-------------------------------|--------------|
| Proposition                                                              |                               |                               | % répondants |
| Vuvergne-Rhône Alpes                                                     | 🔽 sère                        | C U Grenoble                  | 1.5%         |
|                                                                          |                               | CH de Vienne                  | 3.76%        |
|                                                                          |                               | Total de Isère                | 5.26%        |
|                                                                          | Savoie                        | CH Chambery                   | 2.26%        |
|                                                                          |                               | CH Aix les Bains              | 4.51%        |
|                                                                          |                               | Total de Savoie               | 6.77%        |
|                                                                          | Haute-Savoie                  | GHT Hôpitaux du Léman         | 1.5%         |
|                                                                          |                               | Centre Hospitalier Alpe-Léman | 0.75%        |
|                                                                          |                               | CH Annecy Genevois            | 2.26%        |
|                                                                          |                               | Total de Haute-Savoie         | 4.51%        |
|                                                                          | Ardèche                       | CH de Privas                  | 3.01%        |
|                                                                          |                               | CH d'Ardèche Méridionale      | 3.76%        |
|                                                                          |                               | Total de Ardèche              | 6.77%        |
|                                                                          | T Drôme                       | CH de Valence                 | 3.01%        |
|                                                                          |                               | CH de Montélimar              | 5.26%        |
|                                                                          |                               | Total de Drôme                | 8.27%        |
|                                                                          | Total de Auvergne-Rhône Alpes |                               | 31.58%       |
| Ile de France                                                            | T Paris                       | APHP - Trousseau              | 21.8%        |
|                                                                          |                               | APHP - Pitié Salpetrière      | 18.05%       |
|                                                                          |                               | Total de Paris                | 39.85%       |
|                                                                          | Total de Ile de France        |                               | 39.85%       |
| Occitanie                                                                | Aude                          | CH Narbonne                   | 7.52%        |

#### III) Ajout d'une fonction de croisement de données

Nous offrons dorénavant la possibilité aux gestionnaires de **croiser l'ensemble des résultats d'une enquête ou d'un sondage à partir d'une question**. Des tableaux croisés sont générés pour comparer la distribution des résultats d'une question à partir de l'ensemble des réponses données à une autre question.

Une fois l'option activée, **l'interface dynamique affiche l'ensemble des résultats via des tableaux croisées**. Les données présentées permettent d'afficher la répartition des réponses aux questions composant le sondage au regard des réponses données à la question ayant servie de base de croisement.

|                                                                                     |                                                                                       | Exemple et cas d'usage                                                 |                                   |
|-------------------------------------------------------------------------------------|---------------------------------------------------------------------------------------|------------------------------------------------------------------------|-----------------------------------|
|                                                                                     |                                                                                       |                                                                        |                                   |
| Question 20 - QRU                                                                   |                                                                                       |                                                                        | <b>Ø</b> Бр                       |
| 170 répondants / 180 participants<br><b>T</b> Filtrer sur les répondants à la quest | ion <b>T</b> Filter sur les non répondants à la question                              |                                                                        |                                   |
| Merci d'indiquez votre niveau d'étud                                                | e (dernier diplôme obtenu)                                                            | 24 Croiser les données de cette question avec l'ensemble des questions | ]                                 |
|                                                                                     | Proposition                                                                           |                                                                        | % répondants                      |
| . 🗖                                                                                 | Pag                                                                                   |                                                                        | 18.24%                            |
|                                                                                     | Bac                                                                                   |                                                                        |                                   |
| 2                                                                                   | Bac +2 (BTS / IUT etc.)                                                               |                                                                        | 21.18%                            |
| 2 <b>T</b><br>3 <b>T</b>                                                            | Bac +2 (BTS / IUT etc.)<br>Bac +3 (licence etc.)                                      |                                                                        | 21.18%                            |
| 2 <b>Y</b><br>3 <b>Y</b><br>4 <b>Y</b>                                              | Bac +2 (BTS / IUT etc.)<br>Bac +3 (licence etc.)<br>Bac + 5 (Master etc.)             |                                                                        | 21.18%<br>20%<br>19.41%           |
| 2 <b>7</b><br>3 <b>7</b><br>4 <b>7</b><br>5 <b>7</b>                                | Bac +2 (BTS / IUT etc.)<br>Bac +3 (licence etc.)<br>Bac + 5 (Master etc.)<br>Doctorat |                                                                        | 21.18%<br>20%<br>19.41%<br>21.18% |
| 2 <b>7</b><br>3 <b>7</b><br>4 <b>7</b><br>5 <b>7</b>                                | Bac +2 (BTS / IUT etc.)<br>Bac +3 (licence etc.)<br>Bac + 5 (Master etc.)<br>Doctorat | Afficher les réponses des participants                                 | 21.18%<br>20%<br>19.41%<br>21.18% |

Dans cet exemple, on souhaite identifier un niveau de satisfaction d'étudiants en fonction du niveau de diplôme.

Au niveau de la question portant sur le niveau de diplôme, on active le croisement des données en cliquant sur le bouton « Croiser les données de cette question avec l'ensemble des questions ».

Les résultats donnés aux différentes questions de satisfaction sont alors affichés en fonction des réponses données à la question initiale portant sur le niveau de diplôme :

| Que | stion 13 - QRU                                                                                    |                            |                                       |                                    |               |                    | 💋 Export |
|-----|---------------------------------------------------------------------------------------------------|----------------------------|---------------------------------------|------------------------------------|---------------|--------------------|----------|
| 18  | 59 répondants / 170 participants<br>Filter sur les répondants à la question T Filter sur les no   | n répondants à la question |                                       |                                    |               |                    |          |
| Com | iment avez-vous trouvé la qualité des présentations o                                             | rales de la formation ?    | <b>≭</b> Remplacer le croisement      | de données par cette question      |               |                    |          |
|     |                                                                                                   |                            |                                       | Calculer les pourcentages en ligne |               |                    |          |
|     |                                                                                                   | Insatisfaisante            | Peu satisfaisante                     | Correcte                           | Satisfaisante | Très Satisfaisante |          |
|     | Proposition                                                                                       | % répondants               | % répondants                          | % répondants                       | % répondants  | % répondants       |          |
| 1   | Bac                                                                                               | 21.43%                     | 10.71%                                | 17.86%                             | 28.57%        | 21.43%             |          |
| 2   | Bac +2 (BTS / IUT etc.)                                                                           | 8.57%                      | 22.86%                                | 28.57%                             | 25.71%        | 14.29%             |          |
| 3   | Bac +3 (licence etc.)                                                                             | 16.13%                     | 29.03%                                | 12.9%                              | 25.81%        | 16.13%             |          |
| 4   | Bac + 5 (Master etc.)                                                                             | 9.68%                      | 19.35%                                | 25.81%                             | 19.35%        | 25.81%             |          |
| 5   | Doctorat                                                                                          | 11.76%                     | 17.65%                                | 26.47%                             | 20.59%        | 23.53%             |          |
| Que | stion 14 - QRU                                                                                    |                            |                                       |                                    |               |                    | Export   |
| 16  | 53 répondants / 170 participants<br>Filtrer sur les répondants à la question Y Filtrer sur les no | n répondants à la question |                                       |                                    |               |                    |          |
| Com | ment évaluez-vous les interactions entre les participa                                            | ints ?                     | <b>&gt;</b> ⊄ Remplacer le croisement | t de données par cette question    |               |                    |          |
|     |                                                                                                   |                            |                                       | Calculer les pourcentages en ligne |               |                    |          |
|     | December 2010                                                                                     | Insatisfaisante            | Peu satisfaisante                     | Correcte                           | Satisfaisante | Très Satisfaisante |          |
|     | Proposition                                                                                       | % répondants               | % répondants                          | % répondants                       | % répondants  | % répondants       |          |
| 1   | Bac                                                                                               | 10%                        | 10%                                   | 20%                                | 23.33%        | 36.67%             |          |
| 2   | Bac +2 (BTS / IUT etc.)                                                                           | 21.21%                     | 24.24%                                | 21.21%                             | 27.27%        | 6.06%              |          |
| 3   | Bac +3 (licence etc.)                                                                             | 8.82%                      | 14.71%                                | 20.59%                             | 20.59%        | 35.29%             |          |
| 4   | Bac + 5 (Master etc.)                                                                             | 16.13%                     | 16.13%                                | 32.26%                             | 16.13%        | 19.35%             |          |
| 5   | Doctorat                                                                                          | 14.29%                     | 25.71%                                | 20%                                | 17.14%        | 22.86%             |          |
|     |                                                                                                   |                            | Afficher les rép                      | onses des participants             |               |                    |          |
|     |                                                                                                   |                            |                                       |                                    |               |                    |          |
|     |                                                                                                   |                            |                                       |                                    |               |                    |          |

#### Affichage des données croisées – Affichage en ligne

Par défaut, l'affichage des pourcentages est indiqué en ligne mais une option permet d'afficher cette donnée en colonne.

|                                             |                                   | Complacer le croisemer | nt de données par cette question     |              |              |
|---------------------------------------------|-----------------------------------|------------------------|--------------------------------------|--------------|--------------|
| mment avez-vous trouve la qualité des prese | ntations orales de la formation ? |                        | Calculer les pourcentages en ligne   |              |              |
| Deserve Marco                               | Insatisfaisante Peu satisfais     |                        | Calculer les pourcentages en colonne |              |              |
| Proposition                                 | % répondants                      | % répondants           | % répondants                         | % répondants | % répondants |
| Bac                                         | 21.43%                            | 10.71%                 | 17.86%                               | 28.57%       | 21.43%       |
| Bac +2 (BTS / IUT etc.)                     | 8.57%                             | 22.86%                 | 28.57%                               | 25.71%       | 14.29%       |
| Bac +3 (licence etc.)                       | 16.13%                            | 29.03%                 | 12.9%                                | 25.81%       | 16.13%       |
| Bac + 5 (Master etc.)                       | 9.68%                             | 19.35%                 | 25.81%                               | 19.35%       | 25.81%       |
| Doctorat                                    | 11.76%                            | 17.65%                 | 26.47%                               | 20.59%       | 23.53%       |

L'affichage du pourcentage en ligne permet d'apprécier la **distribution des réponses aux items de chaque ligne**. Dans l'exemple donné ci-dessus, je peux consulter le niveau de satisfaction pour chaque niveau de diplôme : 21.43% dont le dernier diplôme équivaut au bac se déclarent insatisfait de la qualité des présentations orales de la formation, 10.71% se déclarent peu satisfait etc.

#### Affichage des données croisées – Affichage en colonne

| stion 13 - QRU                                                                                             |                                  |                                                                                                    |                                     |               |                    | 🗳 Export |
|----------------------------------------------------------------------------------------------------|----------------------------------|----------------------------------------------------------------------------------------------------|-------------------------------------|---------------|--------------------|----------|
| 59 répondants / 170 participants<br><b>T</b> Filtrer sur les répondants à la question <b>T</b> Filtrer sur | les non répondants à la question |                                                                                                    |                                     |               |                    |          |
| nment avez-vous trouvé la qualité des présentati                                                           | ons orales de la formation ?     | Carter and the second second s | le données par cette question       |               |                    |          |
|                                                                                                    |                                  |                                                                                                    | Calculer les pourcentages en colonn | ne            |                    |          |
| P                                                                                                    | Insatisfaisante                  | Peu satisfaisante                                                                                                    | Correcte                            | Satisfaisante | Très Satisfaisante |          |
| Proposition                                                                                                | % répondants                     | % répondants                                                                                                    | % répondants                        | % répondants  | % répondants       |          |
| Bac                                                                                                    | 28.57%                           | 9.38%                                                                                                    | 13.89%                              | 21.05%        | 18.75%             |          |
| Bac +2 (BTS / IUT etc.)                                                                                    | 14.29%                           | 25%                                                                                                    | 27.78%                              | 23.68%        | 15.63%             |          |
| Bac +3 (licence etc.)                                                                                      | 23.81%                           | 28.13%                                                                                                    | 11.11%                              | 21.05%        | 15.63%             |          |
| Bac + 5 (Master etc.)                                                                                      | 14.29%                           | 18.75%                                                                                                    | 22.22%                              | 15.79%        | 25%                |          |
| Doctorat                                                                                                   | 19.05%                           | 18.75%                                                                                                    | 25%                                 | 18.42%        | 25%                |          |
|                                                                                                    |                                  |                                                                                                    |                                     |               |                    |          |

L'affichage du pourcentage en colonne permet d'apprécier la **répartition des réponses aux items de chaque colonne**. Dans l'exemple donné ci-dessus, je peux consulter la répartition des items de satisfaction par niveau de diplôme.

28.57% des répondants s'étant déclaré insatisfait par la formation ont un niveau bac, 14.29% ont un niveau bac +2 etc.

## **Récupération des données**

Outre les exports traditionnels sous format Excel déjà existants, nous avons enrichi les possibilités de récupération des données. Deux nouveaux types d'exports sont dorénavant offerts : un export ciblé des tableaux de données sous forme d'image (.png) ainsi qu'un export global enregistrable sous format PDF.

## I) Options d'export : amélioration de la mise en page via l'outil d'impression

Ajout via le bouton d'impression (ctrl+p) d'une feuille de style, enregistrable au format pdf, des résultats du sondages. Cette fonctionnalité permet de récupérer **l'ensemble des résultats affichés dans l'interface de la plateforme sur un** seul et même document pdf.

|   |                                                                                      |                                                                                            |   | Imprimer           |                                        |
|---|--------------------------------------------------------------------------------------|--------------------------------------------------------------------------------------------|---|--------------------|----------------------------------------|
|   | THEIA elffe.theia                                                                    | Recette                                                                                    | Ī | Destination        |                                        |
| s | Statistiques - Enquête de satisfaction de votre formation                            |                                                                                            | - | Destination        | Enregistrer au foi                     |
|   | 180 participants / 180 inscrits - 1 questionnaire(s) non soumis                      |                                                                                            |   | Pages              | Enregistrer au fo<br>Enregistrer sur G |
|   | Dossier                                                                              |                                                                                            |   |                    | Voir plus                              |
|   | Question 1 - QRM                                                                     |                                                                                            |   | Mise en page       | Portrait                               |
|   | 168 répondants / 180 participants                                                    |                                                                                            |   |                    |                                        |
|   | Vous étiez cette année amené a suivre entre deux et trois Unités d'En<br>suivantes : | seignements Optionnelles. Pourriez-vous nous indiqué celles suivies parmi les propositions |   | Plus de paramètres |                                        |
|   | Proposition                                                                          | % répondants                                                                               |   |                    |                                        |
|   | 1 Sport                                                                              | 51.79%                                                                                     |   |                    |                                        |
|   | 2 Comptabilité et Gestion                                                            | 55.36%                                                                                     |   |                    |                                        |
|   | 3 LV3                                                                                | 47.62%                                                                                     |   |                    |                                        |
|   | 4 Ressources Humaines                                                                | 49.4%                                                                                      |   |                    |                                        |
|   | 5 Digital Marketing                                                                  | 47.02%                                                                                     |   |                    |                                        |
|   |                                                                                      |                                                                                            |   |                    |                                        |
|   |                                                                                      |                                                                                            |   |                    |                                        |
| Ð |                                                                                      |                                                                                            |   |                    |                                        |
| Đ |                                                                                      |                                                                                            |   |                    |                                        |
| Ð |                                                                                      |                                                                                            |   |                    |                                        |

Via votre navigateur internet (chrome / firefox / Safari etc.), vous pouvez demander de lancer l'impression de la page de statistiques. Une feuille d'impression va s'ouvrir contenant l'ensemble des résultats de chaque question. Vous pouvez aussi utiliser le raccourci rapide de votre clavier pour accéder à cette fenêtre d'impression : ctrl+P sur windows ou HP sur mac

Vous pouvez si vous le souhaitez enregistrer le document au format pdf dans cette fenêtre. Vous aurez ainsi un rapport complet des résultats produits directement exportable au format pdf.

22

#### II) Options d'export : ajout d'un export des tableaux et graphs en .png

Nous offrons dorénavant la possibilité à nos utilisateurs de **générer une image des tableaux** affichés dans l'interface. Vous pouvez donc dorénavant récupérer les tableaux de données pour **les intégrer plus facilement dans un rapport**.

| indiquer votre niv | Afficher le titre                                                                                      |                                                                    |                                      |                 |                   |                                   |                         |
|--------------------|----------------------------------------------------------------------------------------------------|--------------------------------------------------------------------|--------------------------------------|-----------------|-------------------|-----------------------------------|-------------------------|
| · ·                | Titre et nom de l'export:<br>Tableau de satisfaction                                                   |                                                                    |                                      |                 |                   |                                   | ié / Ne se prononce pas |
|                    | Afficher l'énoncé                                                                                      |                                                                    |                                      |                 |                   |                                   | répondants              |
| l de l'équipe so   | Afficher la distribution                                                                               |                                                                    |                                      |                 |                   |                                   | 39 %                    |
| et attention p     |                                                                                                    |                                                                    |                                      |                 |                   |                                   | 39 %                    |
| et attention p     |                                                                                                    | 3                                                                  | énérer l'image                       |                 |                   |                                   | 82 %                    |
| é des mission      | Tableau de satisfaction                                                                                |                                                                    |                                      |                 |                   |                                   | 61 %                    |
| portés par le      | Merci d'indiquer votre niveau de satisfaction par rapport aux éléments listés dans le tal              | leau et relatifs à votre expérience en stage                       |                                      |                 |                   |                                   | 18 %                    |
|                    | 165 répondants / 180 participants                                                                      |                                                                    |                                      |                 |                   |                                   |                         |
|                    |                                                                                                    | Pas du tout satisfaisant                                           | Peu satisfaisant                     | Satisfaisant    | Très satisfaisant | Non concerné / Ne se prononce pas |                         |
|                    |                                                                                                    | % répondants                                                       | % répondants                         | % répondants    | % répondants      | % répondants                      |                         |
|                    | Accueil de l'équipe soignante à mon arrivée                                                            | 19.39 %                                                            | 21.21 %                              | 16.97 %         | 23.03 %           | 19.39 %                           |                         |
|                    | Ecoute et attention portées par mon tuteur de stage côté entreprise                                    | 19.39 %                                                            | 16.97 %                              | 22.42 %         | 21.21 %           | 19.39 %                           |                         |
|                    | Ecoute et attention portées par mon tuteur de stage côté école                                         | 13.94 %                                                            | 24.85 %                              | 21.82 %         | 17.58 %           | 21.82 %                           |                         |
|                    | Diversité des missions                                                                                 | 24.24 %                                                            | 18.79 %                              | 18.18 %         | 18.18 %           | 20.61 %                           |                         |
|                    | Intérêts portés par les missions à accomplir                                                           | 18.18 %                                                            | 20 %                                 | 19.39 %         | 24.24 %           | 18.18 %                           |                         |
|                    |                                                                                                    |                                                                    |                                      |                 |                   |                                   |                         |
| 1                  | Sur chaque tableau de                                                                                  | données des ré                                                     | sultats d                            | e votre e       | enquête.          | un bouton d'export                | t vous offrira la       |
| 1                  | Sur chaque tableau de possibilité de générer u                                                         | données des ré<br>ine image au fo                                  | sultats de<br>ormat .pn              | e votre e<br>g. | enquête,          | un bouton d'export                | t vous offrira la       |
| 1                  | Sur chaque tableau de<br>possibilité de générer u<br>Des options d'affichage                           | données des ré<br>une image au fo<br>e vous sont pro               | esultats de<br>ormat .pn<br>posées : | e votre e<br>g. | enquête,          | un bouton d'export                | t vous offrira la       |
| 1                  | Sur chaque tableau de<br>possibilité de générer u<br>Des options d'affichage<br>- Affichage du titre o | données des ré<br>une image au fo<br>e vous sont pro<br>lu tableau | esultats de<br>ormat .pn<br>posées : | e votre e<br>g. | enquête,          | un bouton d'export                | t vous offrira la       |